## **Assessment Methods/Metrics**

- 1. Log into Taskstream and go to the degree program you would like to edit
- 2. Click the current year Implementation in the column on the right-hand side, then click

Assessment Methods/Metrics

3. Click Check Out in the upper right-hand corner

| ▼ EXPAND ALL COLLAPSE ALL                                                                     | Assessment Methods/Metrics                                        | VIEW LOG | WORD | PDF | SHARE | 0 CHECK OUT |
|-----------------------------------------------------------------------------------------------|-------------------------------------------------------------------|----------|------|-----|-------|-------------|
| General Information                                                                           | Work Not Started                                                  |          |      |     |       |             |
| <ul> <li>Planning</li> <li>Mission Statement</li> <li>Previous Program Reviews</li> </ul>     | Directions     Review Method                                      |          |      |     |       |             |
| <ul> <li>Goals</li> <li>Student Learning Outcomes</li> <li>Standard Curriculum Map</li> </ul> | $\widehat{\mathbf{v}}$ Start working by clicking Check Out above. |          |      |     |       |             |
| Detailed Curriculum Map                                                                       |                                                                   |          |      |     |       |             |
| 2019-2020 Implementation                                                                      |                                                                   |          |      |     |       |             |
| 2020-2021 Implementation                                                                      |                                                                   |          |      |     |       |             |
| 2021-2022 Implementation                                                                      |                                                                   |          |      |     |       |             |
| 2022-2023 Implementation<br>2022-2023 Overall Program<br>Assessment Strategy                  |                                                                   |          |      |     |       |             |
| Assessment Methods/Metrics                                                                    |                                                                   |          |      |     |       |             |
| Action Steps                                                                                  |                                                                   |          |      |     |       |             |
| <ul> <li>Additional Documentation<br/>(optional)</li> </ul>                                   |                                                                   |          |      |     |       |             |

4. Click Create New Assessment Plan

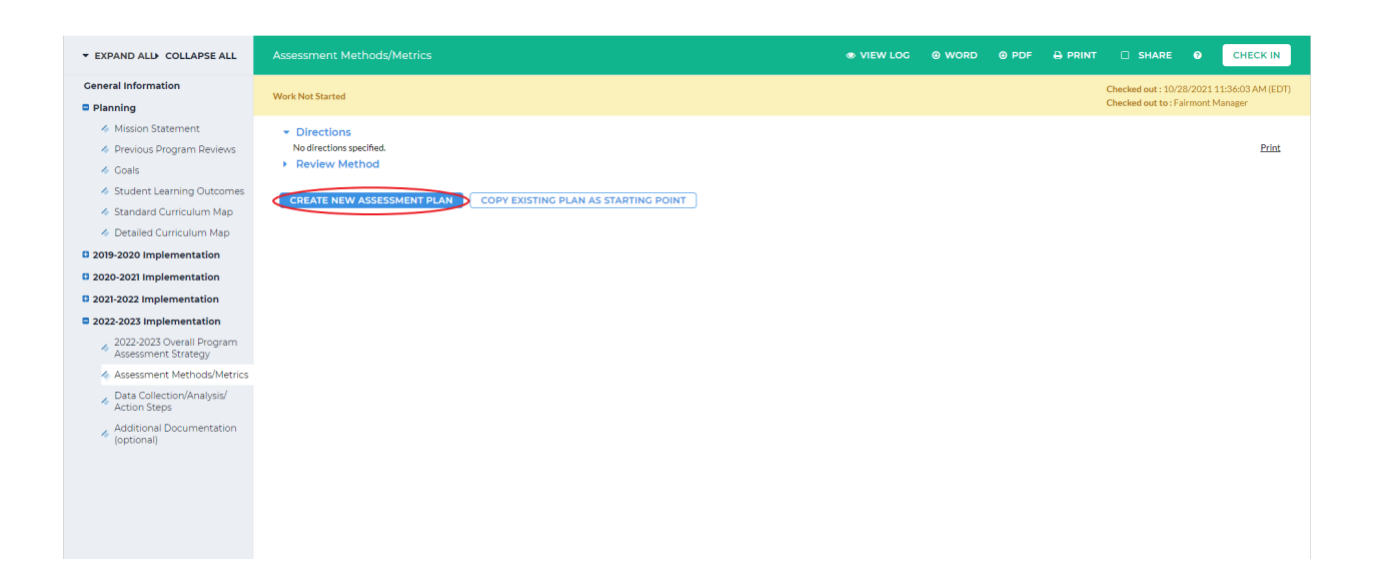

5. Click Select Set in the Measures box

| ▼ EXPAND ALL COLLAPSE ALL                                                  | Assessment Methods/Metrics               | VIEW LOG | word | O PDF | SHARE               | 0         | CHECK IN         |
|----------------------------------------------------------------------------|------------------------------------------|----------|------|-------|---------------------|-----------|------------------|
| General Information                                                        | Work Not Started                         |          |      |       | Checked out : 10/2  | 8/2021 1  | 1:36:03 AM (EDT) |
| Planning                                                                   |                                          |          |      |       | Checked out to : Fa | airmont M | lanager          |
| Mission Statement                                                          | Directions                               |          |      |       |                     |           |                  |
| Previous Program Reviews                                                   | Review Method                            |          |      |       |                     |           |                  |
| i Goals                                                                    |                                          |          |      |       |                     |           |                  |
| Student Learning Outcomes                                                  | ✓ Measures                               |          |      |       |                     |           |                  |
| 🛷 Standard Curriculum Map                                                  |                                          |          |      |       |                     |           |                  |
| Ø Detailed Curriculum Map                                                  |                                          |          |      |       |                     | (s        | elect Set        |
| 2019-2020 Implementation                                                   |                                          |          |      |       |                     |           |                  |
| 2020-2021 Implementation                                                   |                                          |          |      |       |                     |           |                  |
| 2021-2022 Implementation                                                   | - Self Study Alternate/Mapping Narrative |          |      |       |                     |           |                  |
| 2022-2023 Implementation                                                   |                                          |          |      |       |                     |           |                  |
| <ul> <li>2022-2023 Overall Program</li> <li>Assessment Strategy</li> </ul> | No text specified                        |          |      |       |                     |           | 🖌 Edit           |
| Assessment Methods/Metrics                                                 |                                          |          |      |       |                     |           |                  |
| Action Steps                                                               |                                          |          |      |       |                     |           |                  |
| <ul> <li>Additional Documentation<br/>(optional)</li> </ul>                |                                          |          |      |       |                     |           |                  |
|                                                                            |                                          |          |      |       |                     |           |                  |
|                                                                            |                                          |          |      |       |                     |           |                  |
|                                                                            |                                          |          |      |       |                     |           |                  |
|                                                                            |                                          |          |      |       |                     |           |                  |
|                                                                            |                                          |          |      |       |                     |           |                  |

## 6. Click Select Existing Set in the upper right-hand corner

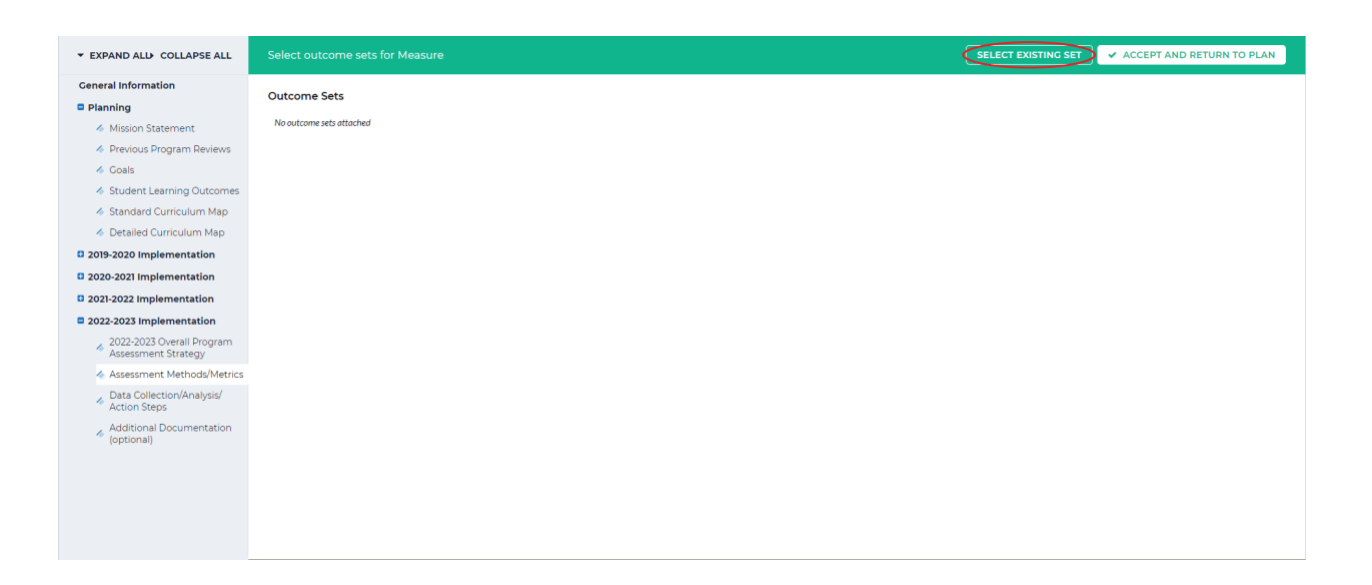

7. Select an outcome set to add to the measure by clicking the toggle button beside the set name then, click *Continue* 

| ▼ EXPAND ALL COLLAPSE ALL                                             | Import Outcome Set                  | ţ.                                                                                    |  |
|-----------------------------------------------------------------------|-------------------------------------|---------------------------------------------------------------------------------------|--|
| General Information                                                   | Select an Existing Set in Genomics: | <ul> <li>2019-2020 Genomics goals<br/>(Learning Objectives &amp; Outcomes)</li> </ul> |  |
| Planning                                                              |                                     | O 2019-2020 SLOs                                                                      |  |
| i Mission Statement                                                   |                                     | (Learning Objectives & Outcomes)                                                      |  |
| Previous Program Reviews                                              |                                     | (Learning Objectives & Outcomes)                                                      |  |
| i Goals                                                               |                                     | <ul> <li>Genomics Goals<br/>(Learning Objectives &amp; Outcomes)</li> </ul>           |  |
| Student Learning Outcomes                                             |                                     | O Genomics SLOs 2019                                                                  |  |
| 🛷 Standard Curriculum Map                                             |                                     | (Learning Objectives & Outcomes)                                                      |  |
| Ø Detailed Curriculum Map                                             |                                     | (Learning Objectives & Outcomes)                                                      |  |
| 2019-2020 Implementation                                              |                                     | <ul> <li>Test Outcome Set<br/>(Learning Objectives &amp; Outcomes)</li> </ul>         |  |
| 2020-2021 Implementation                                              |                                     |                                                                                       |  |
| 2021-2022 Implementation                                              |                                     |                                                                                       |  |
| 2022-2023 Implementation                                              |                                     |                                                                                       |  |
| <ul> <li>2022-2023 Overall Program<br/>Assessment Strategy</li> </ul> |                                     |                                                                                       |  |
| <ul> <li>Assessment Methods/Metrics</li> </ul>                        |                                     |                                                                                       |  |
| Data Collection/Analysis/<br>Action Steps                             |                                     |                                                                                       |  |
| Additional Documentation                                              |                                     |                                                                                       |  |
| (optional)                                                            |                                     |                                                                                       |  |
|                                                                       |                                     |                                                                                       |  |
|                                                                       |                                     |                                                                                       |  |
|                                                                       |                                     |                                                                                       |  |
|                                                                       |                                     |                                                                                       |  |
|                                                                       |                                     |                                                                                       |  |

8. You can add any/all outcomes from the outcome set you would like by clicking the check box beside the outcome. When you are finished selecting the outcomes, click *Accept and Return to Plan* in the upper right-hand corner

| ▼ EXPAND ALL COLLAPSE ALL                                                    | Select outcome sets for Measure  | SELECT EXISTING SET                                                                   |
|------------------------------------------------------------------------------|----------------------------------|---------------------------------------------------------------------------------------|
| General Information                                                          | Outcome Sets                     |                                                                                       |
| Mission Statement                                                            | Show Descriptions Show Mapping   |                                                                                       |
| Previous Program Reviews                                                     |                                  |                                                                                       |
| ilia Goals                                                                   | - Test Outcome Set               | Include All K Remove S                                                                |
| Student Learning Outcomes                                                    | (Learning Objectives & Outcomes) |                                                                                       |
| Standard Curriculum Map                                                      | Task Direc                       |                                                                                       |
| Detailed Curriculum Map                                                      | This is a test outcome.          | Ø Hide                                                                                |
| 2019-2020 Implementation                                                     | Manning Outcome                  | Manalan                                                                               |
| 2020-2021 Implementation                                                     | Mapping Outcome                  | Mapping                                                                               |
| 2021-2022 Implementation                                                     | Test Q.                          | Core Curriculum Learning Outcomes 2021 to Present: Outcome 7: Natural Sciences 🛷 Hide |
| 2022-2023 Implementation<br>2022-2023 Overall Program<br>Assessment Strategy | 144                              |                                                                                       |
| \land Assessment Methods/Metrics                                             |                                  |                                                                                       |
| <ul> <li>Data Collection/Analysis/<br/>Action Steps</li> </ul>               |                                  |                                                                                       |
| Additional Documentation     (optional)                                      |                                  |                                                                                       |

9. To add a measure to an outcome in an outcome set, click Add New Measure to the left of

| ▼ EXPAND ALL COLLAPSE ALL                                                                               | Assessment Methods/Metrics                              | VIEW LOG | WORD | O PDF |    | SHARE                                      | O CHECK IN                             |
|----------------------------------------------------------------------------------------------------|---------------------------------------------------------|----------|------|-------|----|--------------------------------------------|----------------------------------------|
| General Information                                                                                     | Work In Progress                                        |          |      |       | Ch | ecked out : 10/28/<br>ecked out to : Fairr | 2021 01:39:34 PM (EDT)<br>nont Manager |
| <ul> <li>Mission Statement</li> <li>Previous Program Reviews</li> <li>Goals</li> </ul>                  | Directions     Review Method                            |          |      |       |    |                                            |                                        |
| <ul> <li>Student Learning Outcomes</li> <li>Standard Curriculum Map</li> </ul>                          | - Measures                                              |          |      |       |    |                                            |                                        |
| <ul> <li>Detailed Curriculum Map</li> <li>2019-2020 Implementation</li> </ul>                           | Show Descriptions                                       |          |      |       |    |                                            | Select Set                             |
| 2020-2021 Implementation     2021-2022 Implementation                                                   | Test Outcome Set     Test Type     This is atstoutcome. |          |      |       |    |                                            |                                        |
| <ul> <li>2022-2023 Implementation</li> <li>2022-2023 Overall Program<br/>Assessment Strategy</li> </ul> | Outcome: Test<br>Test                                   |          |      |       |    | Add Ne                                     | ew Measure                             |
| <ul> <li>Assessment Methods/Metrics</li> <li>Data Collection/Analysis/<br/>Action Steps</li> </ul>      | No measures specified                                   |          |      |       |    |                                            |                                        |
| <ul> <li>Additional Documentation<br/>(optional)</li> </ul>                                             |                                                         |          |      |       |    |                                            |                                        |
|                                                                                                    | - Self Study Alternate/Mapping Narrative                |          |      |       |    |                                            |                                        |
|                                                                                                    | No text specified                                       |          |      |       |    |                                            | 🖋 Edit                                 |

the outcome title

## 10. Fill out the information in the form, then click Apply Changes at the bottom of the screen

|                                                                       |                            | li di                               |
|-----------------------------------------------------------------------|----------------------------|-------------------------------------|
| ✓ EXPAND ALD COLLAPSE ALL                                             | Acceptable Target:         |                                     |
| General Information                                                   |                            |                                     |
| Planning                                                              |                            |                                     |
| Mission Statement                                                     |                            |                                     |
| Previous Program Reviews                                              |                            |                                     |
| i Goals                                                               |                            | m.                                  |
| Student Learning Outcomes                                             | Ideal Target:              |                                     |
| 🛷 Standard Curriculum Map                                             |                            |                                     |
| Detailed Curriculum Map                                               |                            |                                     |
| 2019-2020 Implementation                                              |                            |                                     |
| 2020-2021 Implementation                                              |                            | h                                   |
| 2021-2022 Implementation                                              | Method Frequency:          |                                     |
| 2022-2023 Implementation                                              |                            |                                     |
| <ul> <li>2022-2023 Overall Program<br/>Assessment Strategy</li> </ul> |                            |                                     |
| Assessment Methods/Metrics                                            |                            |                                     |
| Data Collection/Analysis/<br>Action Steps                             | Key/Responsible Personnel: |                                     |
| <ul> <li>Additional Documentation<br/>(optional)</li> </ul>           |                            |                                     |
|                                                                       |                            |                                     |
|                                                                       |                            | Check Spelling Cancel APPLY CHANGES |
|                                                                       |                            |                                     |

11. On the next screen, you can add another measure, edit/remove an existing measure, or

• VIEW LOG • WORD • PDF + PRINT SHARE • CHECK IN ▼ EXPAND ALL COLLAPSE ALL General Information Work In Progress Checked out : 10/28/2021 01:39:34 PM (EDT) Checked out to : Fairmont Manager Planning Mission Statement
 Previous Program Reviews
 Review Method \land Goals Student Learning Outcomes - Measures 🛷 Standard Curriculum Map Detailed Curriculum Map Show Descriptions Select Set 2019-2020 Implementation
 2020-2021 Implementation
 2021-2022 Implementation
 2022-2023 Implementation - Test Outcome Set Test Type This is a test outcome. Outcome: Test Test 2022-2023 Overall Program
 Assessment Strategy Assessment Methods/Metrics Measure: Test Measure
 Direct - Exam Data Collection/Analysis/ Action Steps Edit X Remove Additional Documentation (optional) Method of Assessment: Acceptable Target: Ideal Target: Method Frequency: Key/Responsible Personnel: Supporting Attachments: Add/Edit Attachments and Links

edit the outcome set

## 12. When you are finished, click Check In in the upper right-hand corner

| ▼ EXPAND ALL COLLAPSE ALL                                                                               | Assessment Methods/Metrics                                                                                                    | VIEW LOG | WORD | O PDF |          | SHARE                                      | O CHECK IN                             |
|----------------------------------------------------------------------------------------------------|----------------------------------------------------------------------------------------------------|----------|------|-------|----------|--------------------------------------------|----------------------------------------|
| General Information                                                                                     | Work In Progress                                                                                                    |          |      |       | Ch<br>Ch | ecked out : 10/29/<br>ecked out to : Fairr | 2021 08:46:50 AM (EDT)<br>nont Manager |
| <ul> <li>Mission Statement</li> <li>Previous Program Reviews</li> <li>Goals</li> </ul>                  | Directions     Review Method                                                                                                    |          |      |       |          |                                            |                                        |
| <ul> <li>Student Learning Outcomes</li> <li>Standard Curriculum Map</li> </ul>                          | - Measures                                                                                                    |          |      |       |          |                                            |                                        |
| <ul> <li>Detailed Curriculum Map</li> <li>2019-2020 Implementation</li> </ul>                           | Show Descriptions                                                                                                    |          |      |       |          |                                            | Select Set                             |
| 2020-2021 Implementation     2021-2022 Implementation                                                   | - Test Outcome Set<br>Test Type<br>This is a test outcome.                                                                                                    |          |      |       |          |                                            |                                        |
| <ul> <li>2022-2023 Implementation</li> <li>2022-2023 Overall Program<br/>Assessment Strategy</li> </ul> | Outcome: Test<br>Test                                                                                                    |          |      |       |          | Add Ne                                     | ew Measure                             |
| <ul> <li>Assessment Methods/Metrics</li> <li>Data Collection/Analysis/<br/>Action Steps</li> </ul>      | Measure: Test Measure     Direct - Exam                                                                                                    |          |      |       |          | 🖋 Edit 🗙                                   | Remove                                 |
| <ul> <li>Audioural Documentation</li> <li>(optional)</li> </ul>                                         | Method of Assessment:<br>Acceptable Target:<br>Ideal Target:<br>Method Frequency:<br>Key/Responsible Dersonnel:<br>Supporting Attachments:<br>Add/Edit Attachments and Links_ |          |      |       |          |                                            |                                        |

13. You will see a screen that says *Check In Successful* at the top. If you'd like, you can add comments on the updates you made that will be recorded in the log for future reference. Click *Submit Comment* after entering in your comment. If you do not want to add in a comment, click *Return to Work Area* at the top of the screen

| ▼ EXPAND ALL COLLAPSE ALL                                                                                                    | Check In Successful                                                                                              |
|----------------------------------------------------------------------------------------------------|----------------------------------------------------------------------------------------------------|
| Ceneral Information Planning                                                                                                    | You have checked in the following area : 2022-2023 Implementation : Assessment Methods/Metrics                   |
| <ul> <li>Mission Statement</li> <li>Previous Program Reviews</li> <li>Goals</li> <li>Student Learning Outcomes</li> <li>Standard Curriculum Map</li> <li>Detailed Curriculum Map</li> </ul>                                           | Optional Check in all other areas checked out by you (not applicable). Add comment to the revision history log : |
| 2019-2020 Implementation     2020-2021 Implementation     2021-2022 Implementation                                                                                                    |                                                                                                    |
| 2021-2022 Implementation     2022-2023 Implementation     2022-2023 Overall Program     Assessment Strategy     Assessment Methods/Metrics     Data Collection/Analysis/     Action Steps     Additional Documentation     (optional) | What would you like to do next?                                                                                  |